Son provedor dun centro/unidade da USC. Que trámites teño que facer para cobrar a miña factura?

- **1. VALIDAR A/AS** MIÑA/S CONTA/S BANCARIA/S = **ALTA** DE TERCEIROS
- **2. PRESENTAR** A MIÑA FACTURA NO:

□SEF (Sistema Electrónico de Facturación da Comunidade Autónoma de Galicia), **ou no** 

**FACE** (punto de facturación da administración do Estado ao que se adheriu a Universidade de Santiago de Compostela)

Para presentar a factura é preciso saber que centro/unidade da USC solicitou os meus servizos.

# ENTRADA DA ALTA DE TERCEIROS

#### 1. Fai clic en https://acortar.link/fxGvmk

#### 2. Fai clic en *Cl@ve.*

Esta opción permite acceder con Certificado Electrónico, DNIe ou Cl@ve

*Importante*! o enlace a "Certificados electrónicos e DNIe" so funciona cando o certificado electrónico está instalado no equipo. En calquera caso, é recomendable facer clic Cl@ve, pois o enlace permite acceder con outros certificados (tamén co DNIe)

| Contraction of the second second sec | Sistema de Escritorio Externo de X                                                                                                    |                                                                                                   | • - • ×          |
|----------------------------------------------------------------------------------------------------|----------------------------------------------------------------------------------------------------|---------------------------------------------------------------------------------------------------|------------------|
|                                                                                                    | C      In login.usc.es/cas/login?renew=true&service=https://sede.usc.es/formularios/solicitudes/identificacionNormal/redirect.htm     Indicationes     Sic      Sic | tm?destino=https%3A%2F%2Fsede.usc.es%2Fformularios%2Fsolicitudes%2FaltaBancariaTerceiros.htm      | or ☆ 🤰 🗯 🛓 :     |
| DOC210468.tcn ^ TA BANKINTERCertificpdf ^ TA Solicitude-altaBanpdf ^ TA Solicitude-altaBanpdf ^ TA Solicitude-altaBanpdf ^ TA DOC210466.tcn ^                                                                                                    | Aplicacione S SC S Suministro Immedia.   Image: Aplicacione S SC S Suministro Immedia. <b>PERSISTO DE TERC.</b> Image: State S State S Suministro Immedia. <b>Sistema de identificación de identificación de identif</b>                                                        | (Meta) ■ https://europaaev/e ● Buscar BIC/SWIFT p ● Buscar BIC/SWIFT p ■ https://find-and-up CI ~ | Lista de lectura |
|                                                                                                    | DOC210468.ton ^ 🔁 BANKINTERCertificpdf ^ 12 Solicitude-altaBanpdf ^ 12 SICCACentroReceppd                                                                                                    | df ^ DOC210466.tcn ^                                                                              | Mostrar todo X   |

## Pantalla 1: protección de datos

Marcar a autorización de tratamento de datos.

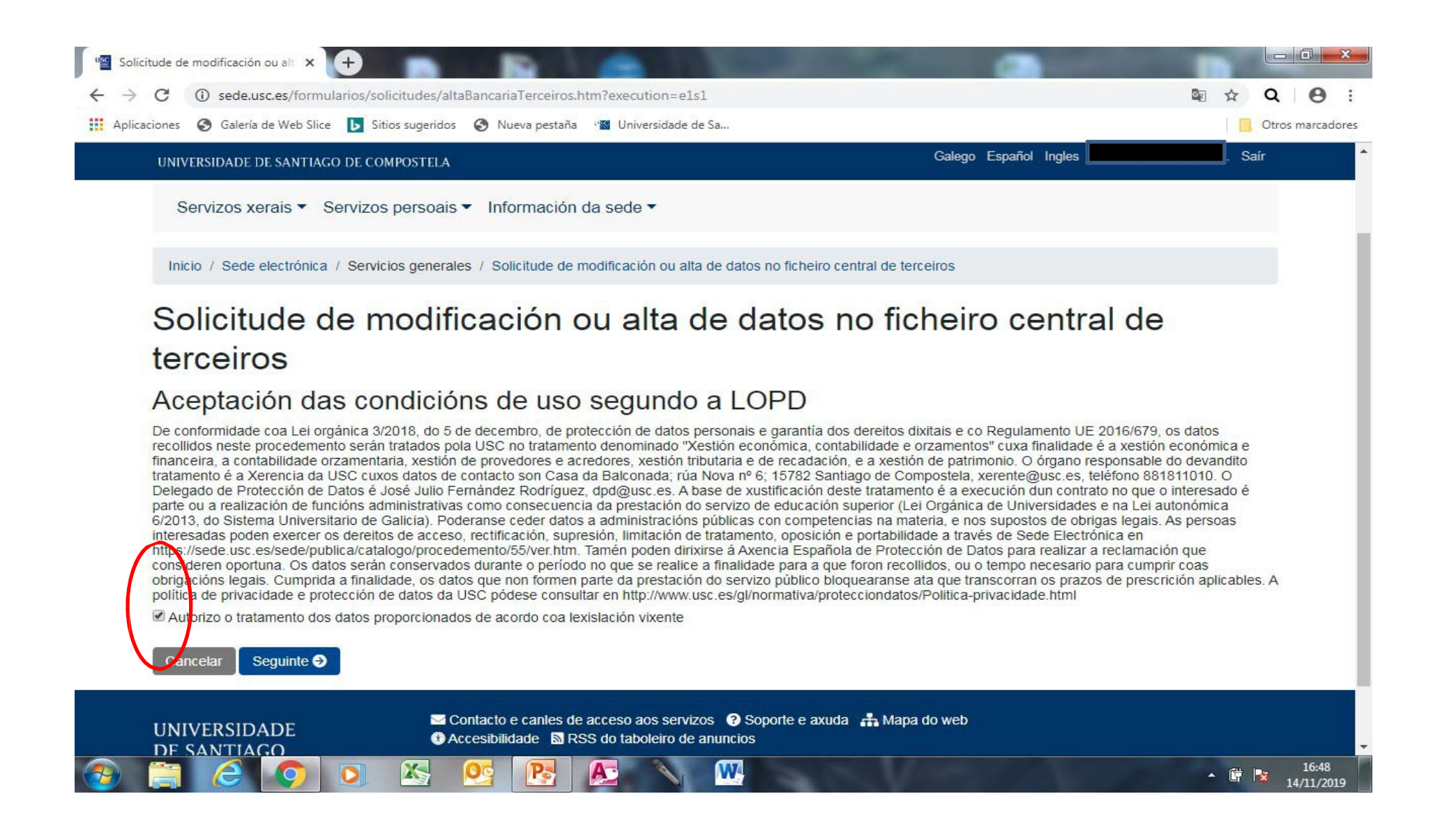

## Pantalla 2: datos da persoa que se identifica na sede

É necesario completar todos os campos (non copiar e pegar)

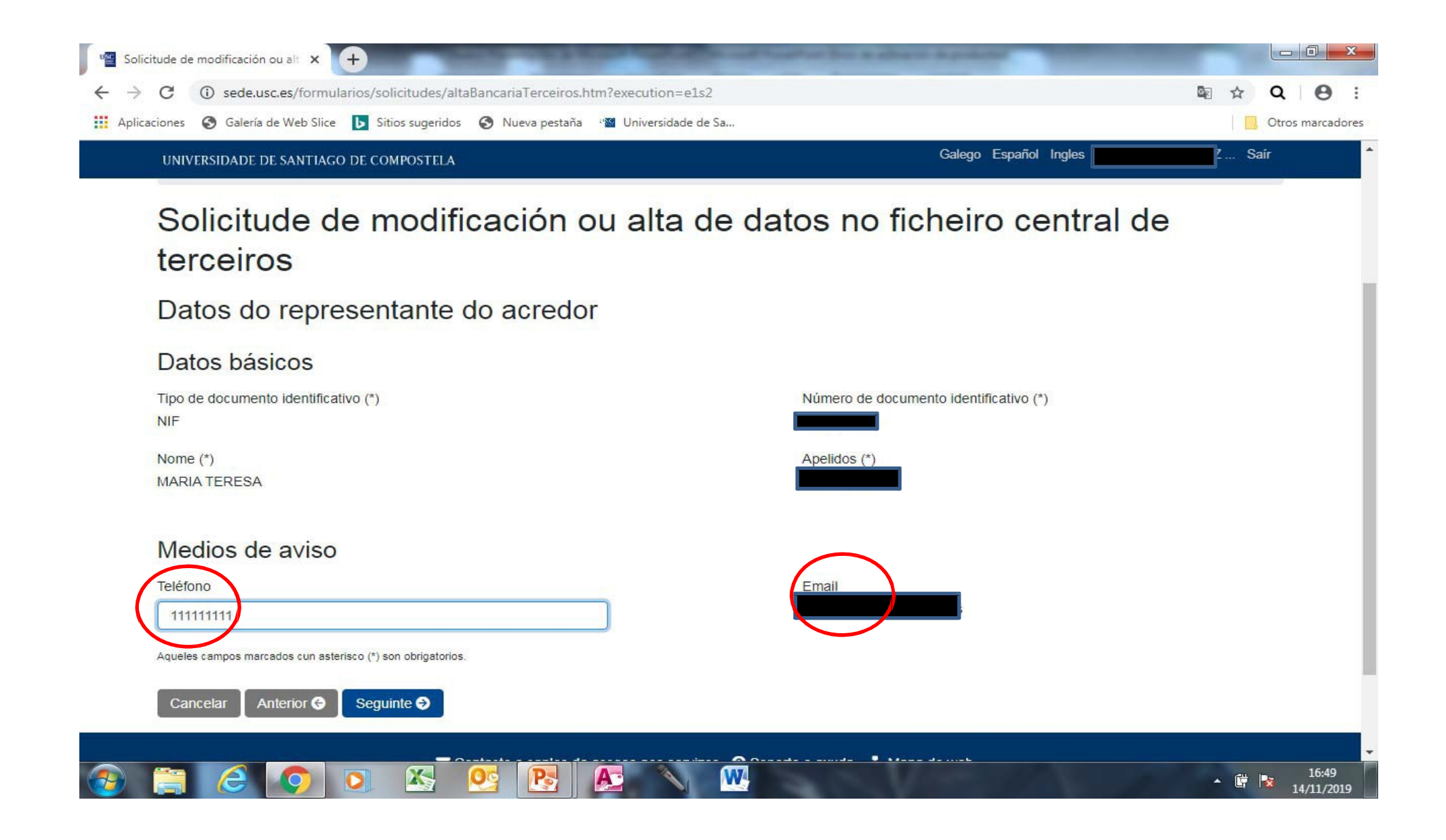

### Pantalla 3: datos do terceiro

É necesario completar todos os campos (non copiar e pegar)

| Inicio / Sede electrónica / Servicios gene            | erales / Solicitude de modificación ou alta de datos no fic | heiro central de terceiros |  |
|-------------------------------------------------------|-------------------------------------------------------------|----------------------------|--|
| NIF/NIE: (*)                                          |                                                             |                            |  |
| 11111111X                                             |                                                             |                            |  |
| Nome e apelidos ou denominación social da             | empresa:(*)                                                 |                            |  |
| PARA DAR DE ALTA UN TERCEIRO                          |                                                             |                            |  |
| Domicilio fiscal:(*)                                  |                                                             |                            |  |
| RÚA NOVA, 6                                           |                                                             |                            |  |
| Concello:(*)                                          | Provincia:(*)                                               | Código postal:(*)          |  |
| SANTIAGO DE COMPOSTELA                                | A CORUÑA                                                    | 15079                      |  |
| Teléfono:(*)                                          | Correo electrónico:(*)                                      |                            |  |
| 111111111                                             |                                                             |                            |  |
| Aqueles campos marcados cun asterisco (*) son obrigat | orios.                                                      |                            |  |
|                                                       | Contacto e canles de acceso aos servizos (2) Soporte        | e axuda  👬 Mapa do web     |  |

### Pantalla 4: datos bancarios

Pódense dar de alta 3 contas. Hai que indicar cal é a preferente para os pagos (non copiar e pegar)

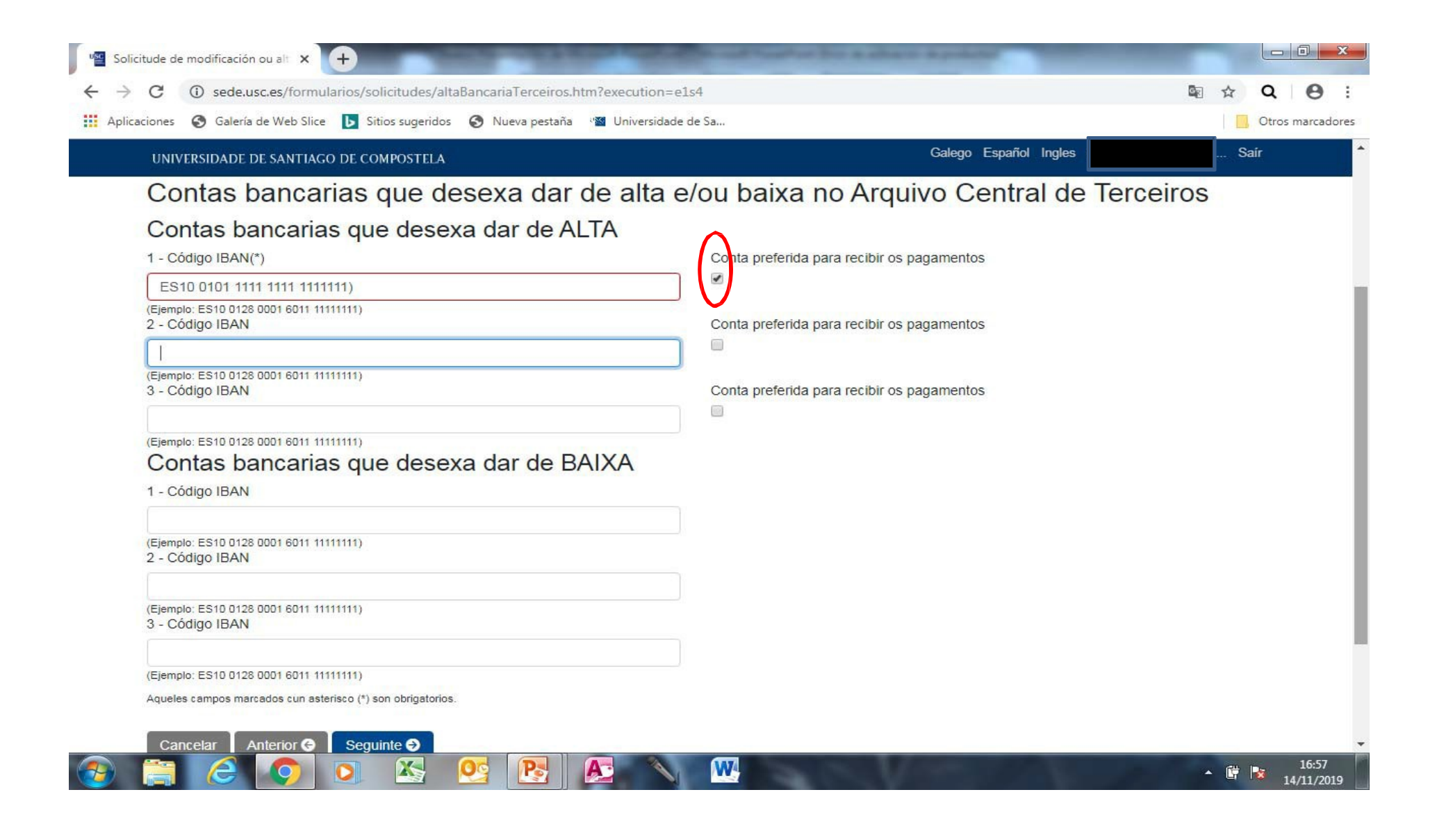

### Pantalla 5: achegar certificado de titularidade bancaria

Fai clic en seleccionar arquivo; achegar o certificado ACTUALIZADO

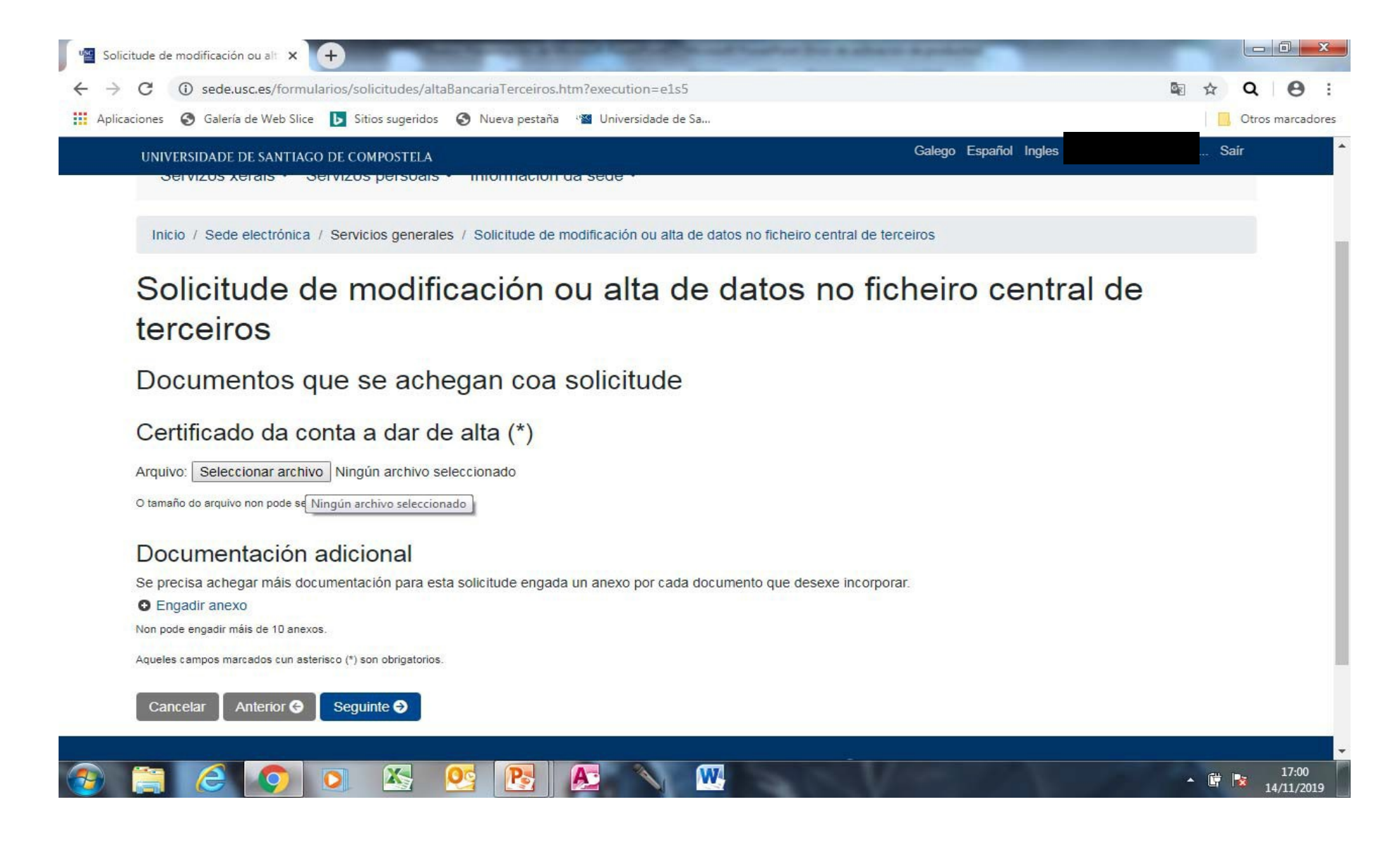

## Pantalla 6: Validación de datos

Non imprimir nin descargar a solicitude nesta pantalla (Erro: a alta non entra no rexistro). A alta non se produce ata que se chega ao final do procedemento. Fai clic en **SEGUINTE** para validar os datos

| Image: Solicitude de modificación ou alt       ×       +         ←       →       C       ① sede.usc.es/formularios/solicitudes/altaBancariaTercee         Image: Applicaciones       S Galería de Web Slice       Image: Sitios sugeridos       S Nueva per | iros.htm?execution=e1s8<br>staña "🎦 Universidade de Sa                                                                 | a 199                            |           | © 2 ☆ | Q 8 :<br>Otros marcadores |
|----------------------------------------------------------------------------------------------------|----------------------------------------------------------------------------------------------------|----------------------------------|-----------|-------|---------------------------|
| UNIVERSIDADE DE SANTIAGO DE COMPOSTELA                                                                                                    |                                                                                                    | Galego Español                   | Ingles    | Sair  |                           |
| Inicio / Sede electrónica / Servicios generales / Solicitude                                                                                                    | e de modificación ou alta de datos no fic                                                                              | heiro central de terceiros       |           |       |                           |
| Solicitude de modificación<br>terceiros<br>Validación dos datos                                                                                                    | n ou alta de dato                                                                                                    | os no ficheiro ce                | entral de |       |                           |
| altaBancariaTerceiros.htm<br>                                                                                                    | 1/2                                                                                                    |                                  | ¢ ± €     | » (   | - 1                       |
| Solicitus                                                                                                    | le de modificación ou alta de datos no fiche<br>Nome e apelidos ou denominación social<br>PARA DAR DE ALTA UN TERCEIRO | la empresa:                      |           |       |                           |
| RÚA NOVA, 6 Provincia:                                                                                                    | Código postal:                                                                                                    | SANTIAGO DE COMPOSTELA Teléfono: |           |       | -                         |
| 🕘 🚍 🥝 💿 🔼 🤒 💽                                                                                                    |                                                                                                    | North Contraction                | Sec. 1    | - 🛱 R | 17:05<br>14/11/2019       |

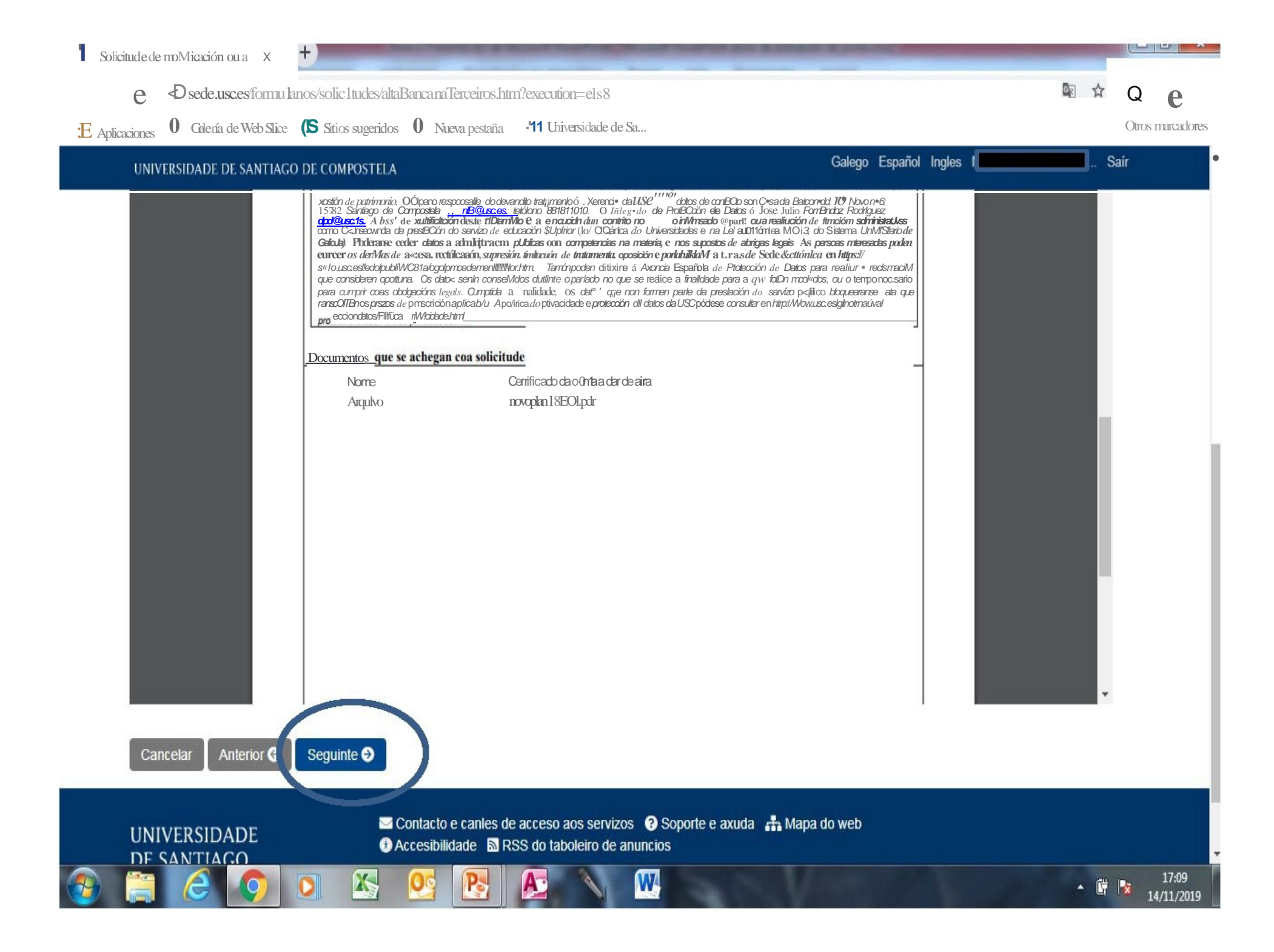

### ÚLTIMA PANTALLA: datos validados = solicitude presentada no rexistro

#### Recoméndase descargar o xustificante de comprobación

| Solicitudes - Sede electrónica 🗙 🕂                                                                                                    |             |            | I X               |
|----------------------------------------------------------------------------------------------------|-------------|------------|-------------------|
| ← → C ① sede.usc.es/formularios/solicitudes/solicitude/198679/ver.htm                                                                                                    | Se 🗘        | Q          | Θ:                |
| 🗰 Aplicaciones 📀 Galería de Web Slice ▶ Sitios sugeridos 📀 Nueva pestaña 📲 Universidade de Sa                                                                                                    |             | Otros n    | narcadores        |
| UNIVERSIDADE DE SANTIAGO DE COMPOSTELA Galego Español Ingles                                                                                                    | Si          | aír        |                   |
| Servizos xerais ▼ Servizos persoais ▼ Información da sede ▼                                                                                                    |             |            | - 1               |
| Inicio / Sede electrónica / Servizos persoais / Solicitudes                                                                                                    |             |            | - 1               |
| O O Solicitude gardada correctamente                                                                                                    |             |            |                   |
| Solicitude                                                                                                    |             |            | - 1               |
| Información de detalle da solicitude electrónica.                                                                                                    |             |            | - 1               |
| Solicitude de modificación ou alta de datos no ficheiro central de terceiros                                                                                                    |             |            | - 1               |
| A súa solicitude foi remitida ao servizo encargado da súa tramitación da USC. Para aqueles procedementos que contemplen esa posiblidade, dentro dunhas ho comezar a comprobar o estado de tramitación da súa solicitude consultando o estado do expediente nos servizos persoais da sede electrónica da USC. | oras poderá |            | - 1               |
| Recorde o código da solicitude para resolver posibles incidencias: 198679.                                                                                                    |             |            |                   |
| É aconsellable que descargue e imprima o xustificante.                                                                                                    |             |            |                   |
| Lembre revisar a solicitude.                                                                                                    |             |            |                   |
| Pode consultar unha listaxe das solicitudes presentadas para o procedemento na sede electrónica da USC.                                                                                                    |             |            |                   |
| Información xeral da solicitude                                                                                                    |             |            |                   |
| Identificador: altaBancariaTerceiros/2019/1900                                                                                                    |             |            |                   |
| Código da solicitude: 198679                                                                                                    |             |            | _                 |
|                                                                                                    | - Ē         | <b>1</b> 4 | 17:10<br>/11/2019 |

Soy proveedor de un centro/unidad de la USC. ¿Qué trámites tengo que hacer para cobrar mi factura?

- **1. VERIFICAR** MI/S CUENTA/S BANCARIA/S **= ALTA** DE TERCEROS
- **2. PRESENTAR** MI FACTURA EN:

□SEF (Sistema Electrónico de Facturación de la Comunidad Autónoma de Galicia), o en

**FACE** (punto de facturación de la administración del Estado al que está adherido la Universidad de Santiago de Compostela)

Para presentar la factura es necesario saber qué centro/unidad de la USC solicitó mis servicios.

# ENTRADA DE ALTA DE TERCEROS

#### 1. Haz clic en *https://acortar.link/fxGvmk*

#### 2. Identifícate en *Cl@ve*

Esta opción permite acceder con Certificado Electrónico, DNIe o Cl@ve

*i Importante*! el enlace a "Certificados electrónicos e DNIe"solo funciona cuando hay un certificado electrónico instalado en el equipo. En cualquier caso, se recomendable facer clic Cl@ve, ya que el enlace permite acceder con otros certificados (también con DNIe)

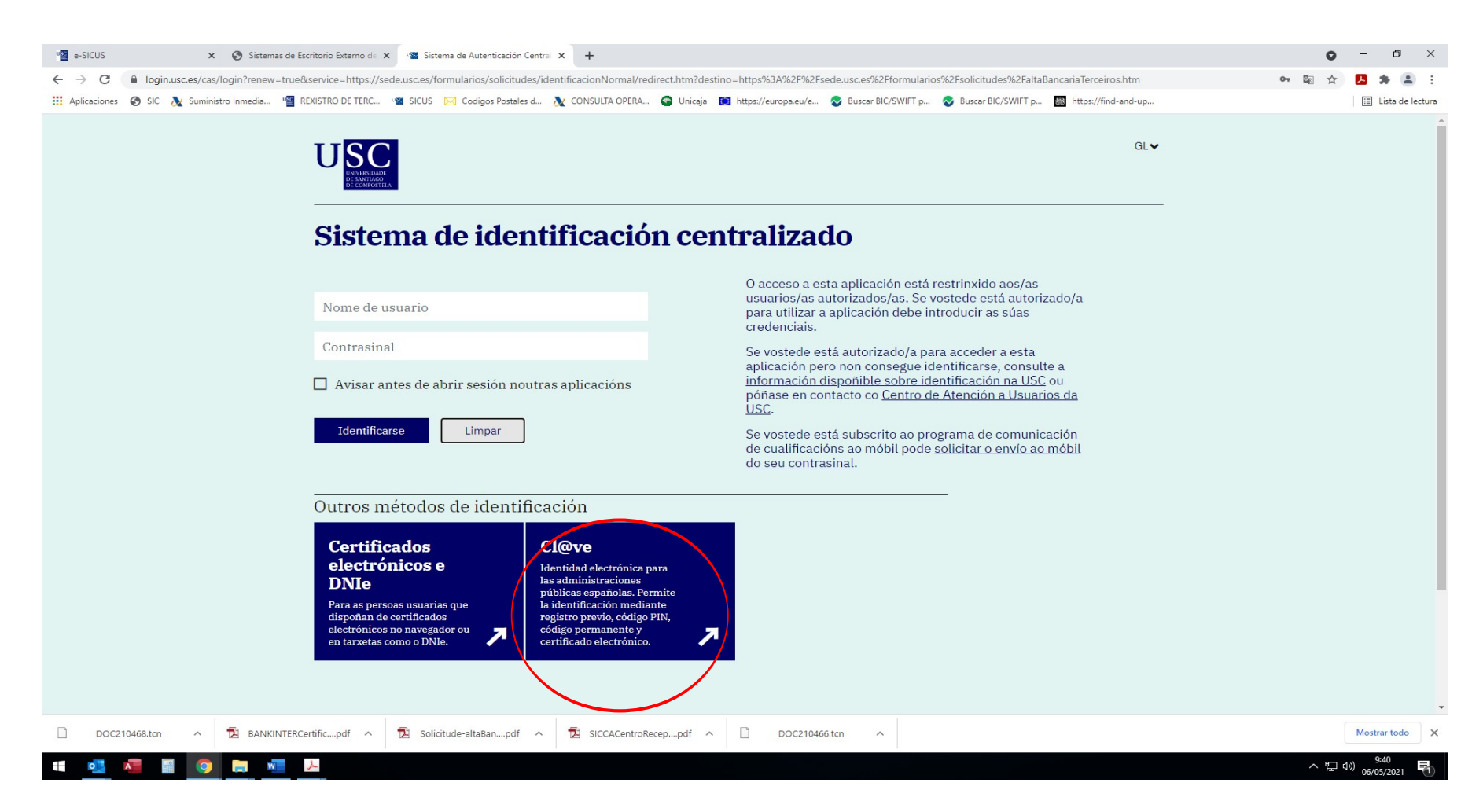

## Pantalla 1: protección de datos

Marcar autorización de tratamiento de datos.

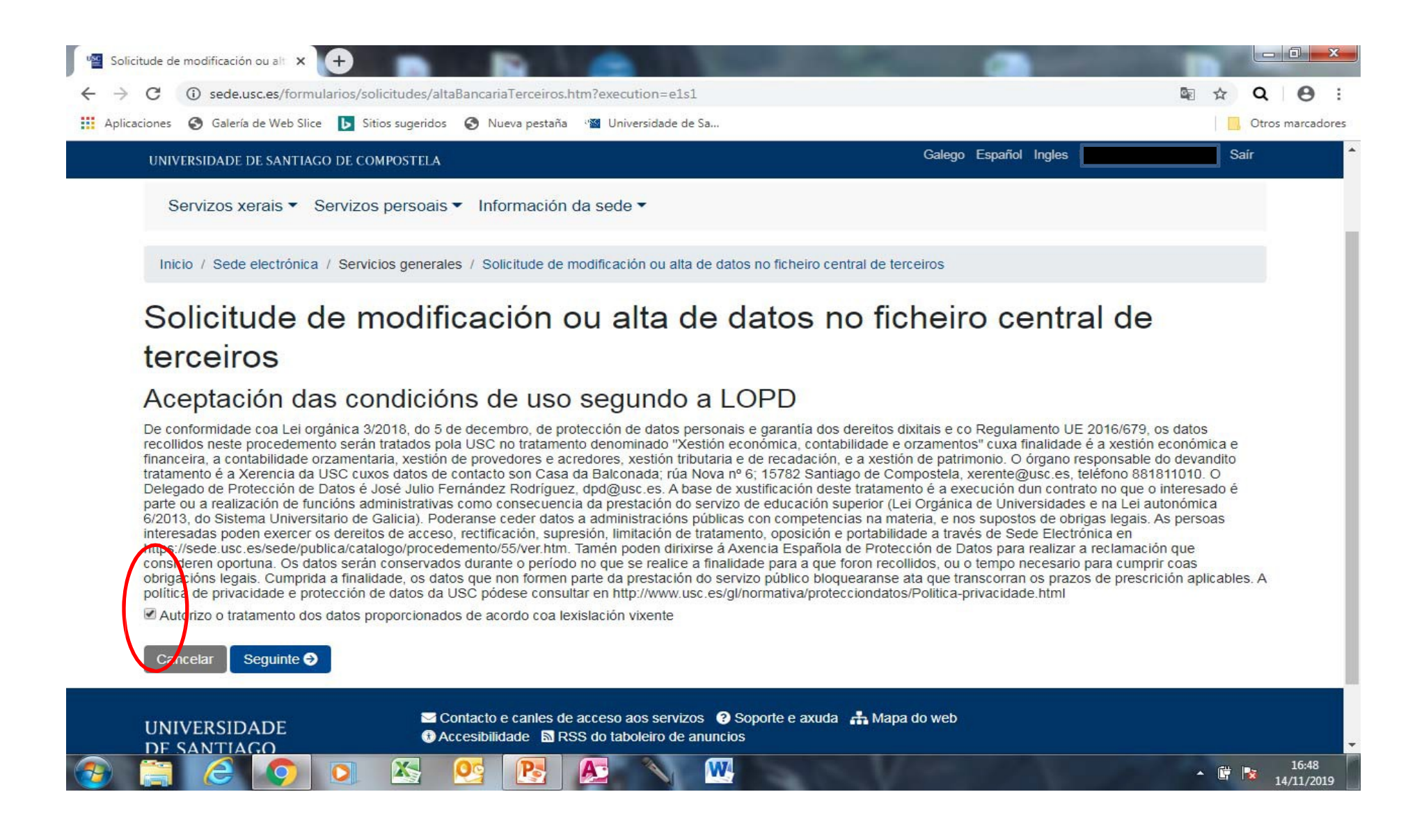

### Pantalla 2: datos de la persona que se identifica en la sede

Es necesario completar todos los campos (no copiar y pegar)

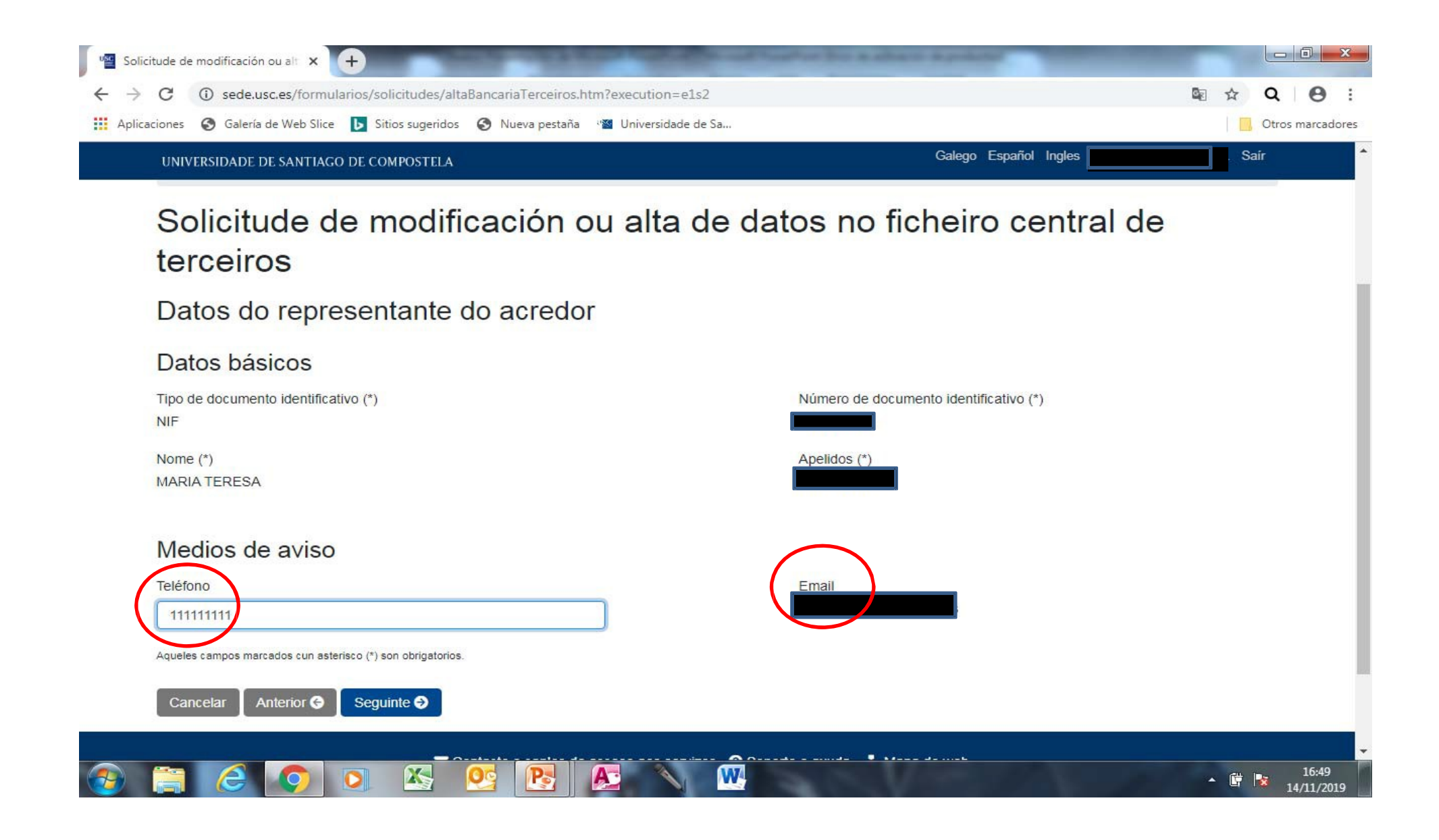

## Pantalla 3: datos del tercero (proveedor)

Es necesario completar todos los campos (no copiar y pegar)

| Inicio / Sede electrónica / Servicios gene             | erales / Solicitude de modificación ou alta de datos no fic | heiro central de terceiros |  |
|--------------------------------------------------------|-------------------------------------------------------------|----------------------------|--|
| NIF/NIE: (*)                                           |                                                             |                            |  |
| 11111111X                                              |                                                             |                            |  |
| Nome e apelidos ou denominación social da              | empresa:(*)                                                 |                            |  |
| PARA DAR DE ALTA UN TERCEIRO                           |                                                             |                            |  |
| Domicilio fiscal:(*)                                   |                                                             |                            |  |
| RÚA NOVA, 6                                            |                                                             |                            |  |
| Concello:(*)                                           | Provincia:(*)                                               | Código postal:(*)          |  |
| SANTIAGO DE COMPOSTELA                                 | A CORUÑA                                                    | 15079                      |  |
| Teléfono:(*)                                           | Correo electrónico:(*)                                      |                            |  |
| 111111111                                              |                                                             |                            |  |
| Aqueles campos marcados cun asterisco (*) son obrigato | rios.                                                       |                            |  |
|                                                        | Contacto e canles de acceso aos servizos 🛛 3 Soporte        | e axuda  🚓 Mapa do web     |  |

### Pantalla 4: datos bancarios

Se pueden dar de alta 3 cuentas. Hay que indicar cuál es la **preferente** para los pagos (no copiar y pegar)

| Caderal de Web Slice Sites sugerides Nueva peetaña Universidade de Sa   Contas bancarias que desexa dar de alta e/ou baixa no Arquivo Central de Terceiros   Contas bancarias que desexa dar de ALTA     1- Código IBAN(°)   Cesto 0101 1111 1111 1111111) Cedigo IBAN(°) Conta preferida para recibir os pagamentos 3- Código IBAN (ESTO 0128 0001 6011 1111111) Contas bancarias que desexa dar de BAIXA 1- Codigo IBAN Conta preferida para recibir os pagamentos 3- Código IBAN (Esto 0128 0001 6011 1111111) 2- Código IBAN (Elempto: ESTO 0128 0001 6011 1111111) 2- Código IBAN (Elempto: ESTO 0128 0001 6011 1111111) 3- Código IBAN (Elempto: ESTO 0128 0001 6011 1111111) 3- Código IBAN (Elempto: ESTO 0128 0001 6011 1111111) Acodigo IBAN (Elempto: ESTO 0128 0001 6011 1111111) Acodigo IBAN (Elempto: ESTO 0128 0001 6011 1111111) Acodigo IBAN (Elempto: ESTO 0128 0001 6011 1111111) Acodigo IBAN (Elempto: ESTO 0128 0001 6011 1111111) Acodigo IBAN (Elempto: ESTO 0128 0001 6011 1111111) Acodigo IBAN (Elempto: ESTO 0128 0001 6011 1111111) Acodigo IBAN (Elempto: ESTO 0128 0001 6011 1111111) Acodigo IBAN (Elempto: ESTO 0128 0001 6011 1111111) Acodigo IBAN (Elempto: ESTO 0128 0001 6011 11111111) Acodigo IBAN (Elempto: ESTO 0128 0001 6011 11111111) Acodigo IBAN (Elempto: ESTO 0128 0001 6011 11111111) Acodigo IBAN (Acodigo IBAN (Acodigo IBAN (Elempto: ESTO 0128 0001 6011 11111111) Acodigo IBAN (Acodigo IBAN (Acodigo IBAN (Acodigo IBAN (Acodigo IBAN (Acodigo IBAN (Acodigo IBAN (Acodigo IBAN (Acodigo IBAN (Acodigo IBAN (Acodigo IBAN (Acodigo IBAN </th <th>C () sede.usc.es/formularios/solicitudes/altaBancariaTerceiros.htm?executio</th> <th>on=e1s4</th> <th>🔤 🕁 🔍 🕒</th>                                                                                                    | C () sede.usc.es/formularios/solicitudes/altaBancariaTerceiros.htm?executio | on=e1s4                                    | 🔤 🕁 🔍 🕒       |
|----------------------------------------------------------------------------------------------------|-----------------------------------------------------------------------------|--------------------------------------------|---------------|
| LINUTERSIDADE DE SANTIAGO DE COMPOSITEA       Calego Expañol Paglo       Sair         Contas bancarias que desexa dar de alta e/ou baixa no Arquivo Central de Terceiros         Contas bancarias que desexa dar de ALTA         1- Código IBAN(")       Contas bancarias que desexa dar de ALTA         2- Código IBAN(")       Contas bancarias que desexa dar de ALTA         1- Código IBAN(")       Contas bancarias que desexa dar de ALTA         2- Código IBAN       Contas bancarias que desexa dar de BAIXA         1- Código IBAN       Contas preferida para recibir os pagamentos         1- Código IBAN       Contas bancarias que desexa dar de BAIXA         1- Código IBAN       Contas bancarias que desexa dar de BAIXA         1- Código IBAN       Contas bancarias que desexa dar de BAIXA         1- Código IBAN       Contas para recibir os pagamentos         (Ejempic ES10 0128 0001 6011 1111111)       Contas preferida para recibir os pagamentos         (Ejempic ES10 0128 0001 6011 1111111)       Contas para recibir os pagamentos         1- Código IBAN       (Ejempic ES10 0128 0001 6011 1111111)         2- Código IBAN       (Ejempic ES10 0128 0001 6011 1111111)         3- Código IBAN       (Ejempic ES10 0128 001 6011 1111111)         2- Código IBAN       (Ejempic ES10 0128 001 6011 1111111)         3- Código IBAN       (Ejempic ES10 0128 001 6011 1111111) <tr< th=""><th>aciones 📀 Galería de Web Slice 📘 Sitios sugeridos 📀 Nueva pestaña 📲 Univers</th><th>idade de Sa</th><th>Otros marcado</th></tr<>                                                                                                    | aciones 📀 Galería de Web Slice 📘 Sitios sugeridos 📀 Nueva pestaña 📲 Univers | idade de Sa                                | Otros marcado |
| Contas bancarias que desexa dar de alta e/ou baixa no Arquivo Central de Terceiros Contas bancarias que desexa dar de ALTA  - Código IBAN(") Esti 0 011 1111 1111111111 (Ejempio: ES10 0128 0001 6011 1111111) - Código IBAN  (Ejempio: ES10 0128 0001 6011 1111111) - Código IBAN  (Ejempio: ES10 0128 0001 6011 111111) - Código IBAN  (Ejempio: ES10 0128 0001 6011 111111) - Código IBAN  (Ejempio: ES10 0128 0001 6011 111111) - Código IBAN (Ejempio: ES10 0128 0001 6011 111111) - Código IBAN (Ejempio: ES10 0128 0001 6011 111111) - Código IBAN (Ejempio: ES10 0128 0001 6011 111111) - Código IBAN (Ejempio: ES10 0128 001 6011 111111) - Código IBAN ( | UNIVERSIDADE DE SANTIAGO DE COMPOSTELA                                      | Galego Español Ingle                       | Saír          |
| Contas bancarias que desexa dar de ALTA 1-Código IBAN(*) ES10 0101 1111 1111111) (Ejempio: ES10 0128 0001 6011 1111111) 2-Código IBAN (Ejempio: ES10 0128 0001 6011 1111111) 2-Código IBAN (Ejempio: ES10 0128 0001 6011 1111111) 2-Código IBAN (Ejempio: ES10 0128 0001 6011 1111111) 2-Código IBAN (Ejempio: ES10 0128 0001 6011 1111111) 2-Código IBAN (Ejempio: ES10 0128 0001 6011 1111111) Audets campos marcados cun esteriso (*) son obrigatorios.                                                                                                    | Contas bancarias que desexa dar de alta                                     | a e/ou baixa no Arquivo Central de Te      | rceiros       |
| <ul> <li>1 - Código IBAN(*)</li> <li>ES10 0101 1111 1111 111111)</li> <li>(Ejemplo: ES10 0128 0001 6011 1111111)</li> <li>2 - Código IBAN</li> <li>(Ejemplo: ES10 0128 0001 6011 1111111)</li> <li>Conta preferida para recibir os pagamentos</li> <li>(Ejemplo: ES10 0128 0001 6011 1111111)</li> <li>Conta preferida para recibir os pagamentos</li> <li>(Ejemplo: ES10 0128 0001 6011 1111111)</li> <li>Conta preferida para recibir os pagamentos</li> <li>(Ejemplo: ES10 0128 0001 6011 1111111)</li> <li>Conta preferida para recibir os pagamentos</li> <li>(Ejemplo: ES10 0128 0001 6011 1111111)</li> <li>Conta preferida para recibir os pagamentos</li> <li>(Ejemplo: ES10 0128 0001 6011 1111111)</li> <li>Conta preferida para recibir os pagamentos</li> </ul>                                                                                                    | Contas bancarias que desexa dar de ALTA                                     | <b>^</b>                                   |               |
| ES10 0101 1111 1111 11111)<br>(Ejemplo: ES10 0128 0001 6011 1111111)<br>2 - Código IBAN<br>(Ejemplo: ES10 0128 0001 6011 1111111)<br>Contas bancarias que desexa dar de BAIXA<br>1 - Código IBAN<br>(Ejemplo: ES10 0128 0001 6011 1111111)<br>2 - Código IBAN<br>(Ejemplo: ES10 0128 0001 6011 1111111)<br>3 - Código IBAN<br>(Ejemplo: ES10 0128 0001 6011 1111111)<br>4 - Código IBAN<br>(Ejemplo: ES10 0128 0001 6011 1111111)<br>3 - Código IBAN                                                                                                    | 1 - Código IBAN(*)                                                          | Conta preferida para recibir os pagamentos |               |
| (Ejempio: ES10 0128 0001 6011 1111111)       Conta preferida para recibir os pagamentos         (Ejempio: ES10 0128 0001 6011 11111111)       Conta preferida para recibir os pagamentos         (Ejempio: ES10 0128 0001 6011 11111111)       Conta preferida para recibir os pagamentos         (Ejempio: ES10 0128 0001 6011 11111111)       Conta preferida para recibir os pagamentos         (Ejempio: ES10 0128 0001 6011 11111111)       Conta preferida para recibir os pagamentos         (Ejempio: ES10 0128 0001 6011 11111111)       Conta preferida para recibir os pagamentos         (Ejempio: ES10 0128 0001 6011 11111111)       Conta preferida para recibir os pagamentos         (Ejempio: ES10 0128 0001 6011 11111111)       Conta preferida para recibir os pagamentos         (Ejempio: ES10 0128 0001 6011 11111111)       Conta preferida para recibir os pagamentos         (Ejempio: ES10 0128 0001 6011 11111111)       Conta preferida para recibir os pagamentos         (Ejempio: ES10 0128 0001 6011 11111111)       Conta preferida para recibir os pagamentos         (Ejempio: ES10 0128 0001 6011 11111111)       Conta preferida para recibir os pagamentos         (Ejempio: ES10 0128 0001 6011 11111111)       Conta preferida para recibir os pagamentos         (Ejempio: ES10 0128 0001 6011 11111111)       Conta preferida para recibir os pagamentos         (Ejempio: ES10 0128 0001 6011 11111111)       Conta preferida para recibir os pagamentos                                                                                                    | ES10 0101 1111 1111 111111)                                                 |                                            |               |
| 2 - Codigo IBAN       Conta preferida para recibir os pagamentos         (Ejemplo: ES10 0128 0001 6011 1111111)       Contas bancarias que desexa dar de BAIXA         1 - Código IBAN       (Ejemplo: ES10 0128 0001 6011 1111111)         2 - Código IBAN       (Ejemplo: ES10 0128 0001 6011 1111111)         2 - Código IBAN       (Ejemplo: ES10 0128 0001 6011 1111111)         3 - Código IBAN       (Ejemplo: ES10 0128 0001 6011 1111111)         2 - Código IBAN       (Ejemplo: ES10 0128 0001 6011 1111111)         3 - Código IBAN       (Ejemplo: ES10 0128 0001 6011 1111111)         Aqueles campos marcados cun asterisco (*) son obrigatorios.       (*)                                                                                                    | (Ejemplo: ES10 0128 0001 6011 1111111)                                      |                                            |               |
| I       (Ejemplo: ES10 0128 0001 6011 1111111)         S - Código IBAN       Conta preferida para recibir os pagamentos         (Ejemplo: ES10 0128 0001 6011 1111111)       Contas bancarias que desexa dar de BAIXA         1 - Código IBAN       (Ejemplo: ES10 0128 0001 6011 1111111)         2 - Código IBAN       (Ejemplo: ES10 0128 0001 6011 1111111)         3 - Código IBAN       (Ejemplo: ES10 0128 0001 6011 1111111)         3 - Código IBAN       (Ejemplo: ES10 0128 0001 6011 1111111)         3 - Código IBAN       (Ejemplo: ES10 0128 0001 6011 1111111)         Aqueles campos marcados cun asterisco (*) son obrigatorios.       Conta preferida para recibir os pagamentos                                                                                                    |                                                                             |                                            |               |
| 3 - Código IBAN<br>(Ejempio: ES10 0128 0001 6011 1111111)<br>Contas bancarias que desexa dar de BAIXA<br>1 - Código IBAN<br>(Ejempio: ES10 0128 0001 6011 1111111)<br>2 - Código IBAN<br>(Ejempio: ES10 0128 0001 6011 1111111)<br>3 - Código IBAN<br>(Ejempio: ES10 0128 0001 6011 1111111)<br>Aqueles campos marcados cun asterisco (*) son obrigatorios.                                                                                                    | (Fiemplo: ES10.0128.0001.6011.1111111)                                      |                                            |               |
| (Ejemplo: ES10 0128 0001 6011 1111111)<br>Contas bancarias que desexa dar de BAIXA<br>1 - Código IBAN<br>(Ejemplo: ES10 0128 0001 6011 1111111)<br>2 - Código IBAN<br>(Ejemplo: ES10 0128 0001 6011 1111111)<br>3 - Código IBAN<br>(Ejemplo: ES10 0128 0001 6011 1111111)<br>Aqueles campos marcados cun asterisco (*) son obrigatorios.                                                                                                    | 3 - Código IBAN                                                             | Conta preferida para recibir os pagamentos |               |
| (Ejemplo: ES10 0128 0001 6011 1111111)<br>Contas bancarias que desexa dar de BAIXA<br>1 - Código IBAN<br>(Ejemplo: ES10 0128 0001 6011 1111111)<br>2 - Código IBAN<br>(Ejemplo: ES10 0128 0001 6011 1111111)<br>3 - Código IBAN<br>(Ejemplo: ES10 0128 0001 6011 1111111)<br>Aqueles campos marcados cun asterisco (*) son obrigatorios.                                                                                                    |                                                                             |                                            |               |
| Contas bancarias que desexa dar de BAIXA<br>1 - Código IBAN<br>(Ejemplo: ES10 0128 0001 6011 1111111)<br>2 - Código IBAN<br>(Ejemplo: ES10 0128 0001 6011 1111111)<br>3 - Código IBAN<br>(Ejemplo: ES10 0128 0001 6011 1111111)<br>Aqueles campos marcados cun asterisco (*) son obrigatorios.                                                                                                    | (Ejemplo: ES10 0128 0001 6011 1111111)                                      |                                            |               |
| 1 - Código IBAN<br>(Ejemplo: ES10 0128 0001 6011 1111111)<br>2 - Código IBAN<br>(Ejemplo: ES10 0128 0001 6011 1111111)<br>3 - Código IBAN<br>(Ejemplo: ES10 0128 0001 6011 1111111)<br>Aqueles campos marcados cun asterisco (*) son obrigatorios.                                                                                                    | Contas bancarias que desexa dar de BAIXA                                    |                                            |               |
| (Ejemplo: ES10 0128 0001 6011 1111111)<br>2 - Código IBAN<br>(Ejemplo: ES10 0128 0001 6011 11111111)<br>3 - Código IBAN<br>(Ejemplo: ES10 0128 0001 6011 1111111)<br>Aqueles campos marcados cun asterisco (*) son obrigatorios.                                                                                                    | 1 - Código IBAN                                                             |                                            |               |
| 2 - Código IBAN<br>(Ejemplo: ES10 0128 0001 6011 1111111)<br>3 - Código IBAN<br>(Ejemplo: ES10 0128 0001 6011 1111111)<br>Aqueles campos marcados cun asterisco (*) son obrigatorios.                                                                                                    | (Ejemplo: ES1D 0128 0001 6011 1111111)                                      |                                            |               |
| (Ejemplo: ES10 0128 0001 6011 1111111)<br>3 - Código IBAN<br>(Ejemplo: ES10 0128 0001 6011 1111111)<br>Aqueles campos marcados cun asterisco (*) son obrigatorios.                                                                                                    | 2 - Código IBAN                                                             |                                            |               |
| (Ejemplo: ES10 0128 0001 6011 1111111)<br>Aqueles campos marcados cun asterisco (*) son obrigatorios.                                                                                                    | (Ejemplo: ES10 0128 0001 6011 1111111)                                      |                                            |               |
| (Ejemplo: ES10 0128 0001 6011 1111111)<br>Aqueles campos marcados cun asterisco (*) son obrigatorios.                                                                                                    |                                                                             |                                            |               |
| Aqueles campos marcados cun asterisco (*) son obrigatorios.                                                                                                    | (Ejemplo: ES10 0128 0001 6011 1111111)                                      |                                            |               |
|                                                                                                    | Aqueles campos marcados cun asterisco (*) son obrigatorios.                 |                                            |               |

## Pantalla 5: adjuntar certificado de titularidad bancaria

Haz clic en seleccionar archivo, adjuntar un certificado ACTUALIZADO

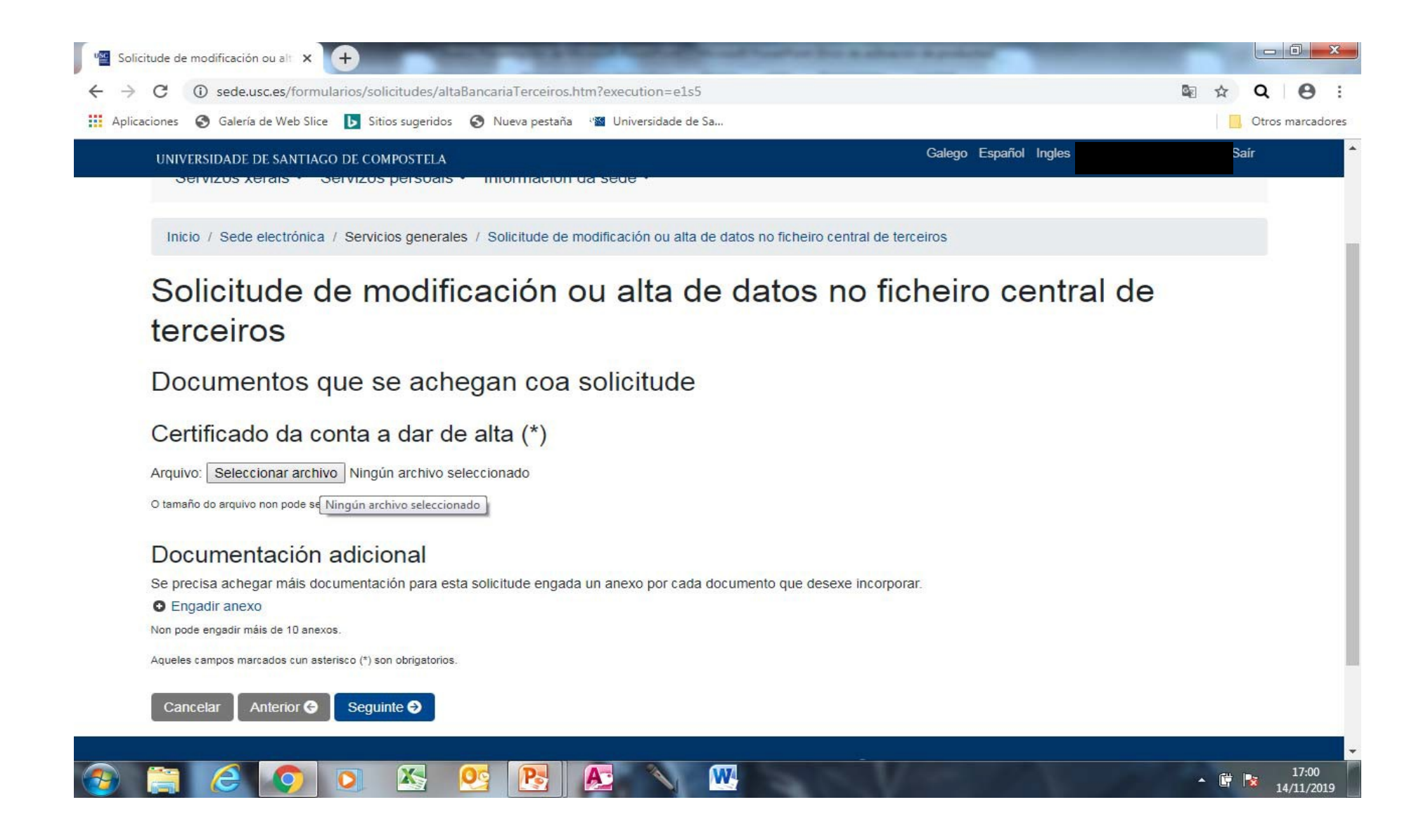

## Pantalla 6: Validación de datos

No imprimir ni descargar la solicitud en esta pantalla, solamente comprobar datos. El alta no se produce hasta que se llega al final del procedimiento. Haz clic en **SIGUIENTE** para validar los datos

| ✓       Solicitude de modificación ou alt       ×       +         ←       →       C       ①       sede.usc.es/formularios/solicitudes/altal         Ⅲ       Aplicaciones       ③       Galería de Web Slice       ⑤       Sitios sugeridos | BancariaTerceîros.htm?execution=e1s8                                                                                                    |                                                                 | □ ■ ×<br>• Q • S :<br>• Otros marcadores |
|----------------------------------------------------------------------------------------------------|----------------------------------------------------------------------------------------------------|-----------------------------------------------------------------|------------------------------------------|
| UNIVERSIDADE DE SANTIAGO DE COMPOSTELA                                                                                                    |                                                                                                    | Galego Español Ingle                                            | s Saír                                   |
| Inicio / Sede electrónica / Servicios generales<br>Solicitude de modific<br>terceiros                                                                                                    | S / Solicitude de modificación ou alta de datos no fici<br>cación ou alta de dato                                                       | neiro central de terceiros<br>os no ficheiro cent               | ral de                                   |
| Validación dos datos                                                                                                    |                                                                                                    |                                                                 |                                          |
| altaBancariaTerceiros.htm                                                                                                    | 1/2                                                                                                    |                                                                 | ¢ ± ⊕                                    |
| I. Datos do acrede<br>NIF/NIE:<br>[1111111X]<br>Domicilio fiscal:<br>[RUA NOVA, 6]<br>Provincia:                                                                                                    | Solicitude de modificación ou alta de datos no fichei<br>or<br>Nome e apelidos ou denominación social d<br>PARA DAR DE ALTA UN TERCEIRO | la empresa:<br>Concello:<br>SANTIAGO DE COMPOSTELA<br>Teléfono: |                                          |
|                                                                                                    |                                                                                                    |                                                                 | ▲ 🛱 💽 17:05<br>14/11/2019                |

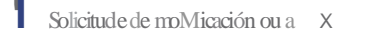

e D sede.usces/formu lanos/solic1tudes/altaBancanaTerceiros.htm?execution=els8

. . .

Q

四 ☆

#### E Aplicaciones 0 Galería de Web Slice (S Sitios sugeridos 0 Nueva pestaña -11 Universidade de Sa...

Otros marcadores

e

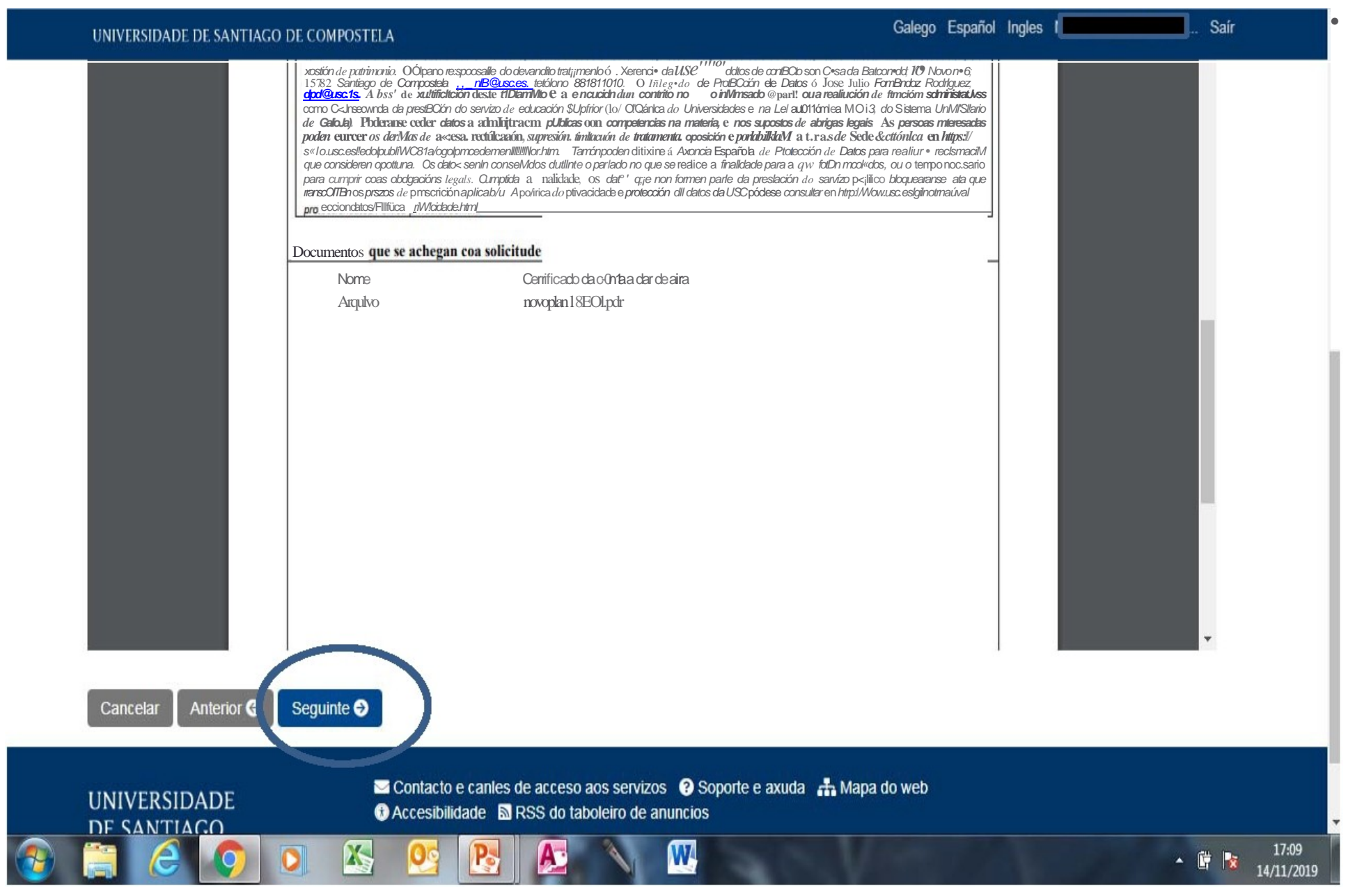

### ÚLTIMA PANTALLA: datos verificados = solicitud presentada en registro

#### Se recomienda descargar el justificante de comprobación

| Solicitudes - Sede electrónica 🗙 +                                                                                                    |                                 |
|----------------------------------------------------------------------------------------------------|---------------------------------|
| ← → C ③ sede.usc.es/formularios/solicitude/198679/ver.htm                                                                                                    |                                 |
| 🟥 Aplicaciones 📀 Galería de Web Slice 🕟 Sitios sugeridos 📀 Nueva pestaña 🖓 Universidade de Sa                                                                                                    | Otros marcadores                |
| UNIVERSIDADE DE SANTIAGO DE COMPOSTELA Galego Español Ingles                                                                                                    | Saír                            |
| Servizos xerais ▼ Servizos persoais ▼ Información da sede ▼                                                                                                    |                                 |
| Inicio / Sede electrónica / Servizos persoais / Solicitudes                                                                                                    |                                 |
| O O Solicitude gardada correctamente                                                                                                    |                                 |
| Solicitude                                                                                                    |                                 |
| Información de detalle da solicitude electrónica.                                                                                                    |                                 |
| Solicitude de modificación ou alta de datos no ficheiro central de terceiros                                                                                                    |                                 |
| A súa solicitude foi remitida ao servizo encargado da súa tramitación da USC. Para aqueles procedementos que contemplen esa posiblidade, dentro dunhas ho comezar a comprobar o estado de tramitación da súa solicitude consultando o estado do expediente nos servizos persoais da sede electrónica da USC. | oras poderá                     |
| Recorde o código da solicitude para resolver posibles incidencias: 198679.                                                                                                    |                                 |
| É aconsellable que descargue e imprima o xustificante.                                                                                                    |                                 |
| Lembre revisar a solicitude.                                                                                                    |                                 |
| Pode consultar unha listaxe das solicitudes presentadas para o procedemento na sede electrónica da USC.                                                                                                    |                                 |
| Información xeral da solicitude                                                                                                    |                                 |
| Identificador: altaBancariaTerceiros/2019/1900                                                                                                    |                                 |
| Código da solicitude: 198679                                                                                                    |                                 |
|                                                                                                    | ▲ 🛱 🖹 17:10<br>▲ 🛱 🔭 14/11/2019 |